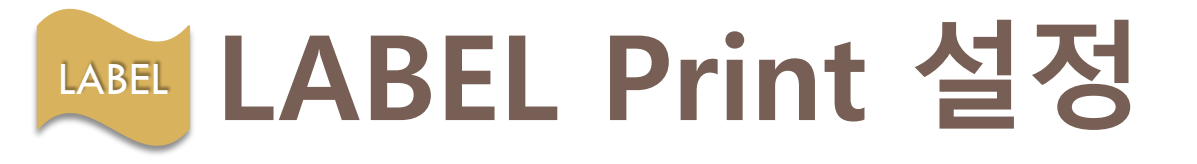

## ▶ ZEBRA 설정 방법 1. 프린터 설정

- 제어판 → 장치 및 프린터 → 우측 마우스 클릭 → 인쇄 기본 설정

| 용지 프린터 메모리 |
|------------|
| ∽ mm/s     |
| ∨ mm/s     |
| ∨ mm/s     |
|            |
| ~          |
|            |
| ~          |
| 비르(四)      |
| 가로(1)      |
| 1802 회전(B) |
|            |
|            |
|            |
|            |
| They law   |
| E(O): 0.00 |
| 탄(B): 0.00 |
|            |

| 帚 LABEL ZDesigner ZT230-200dpi ZPL 인쇄 기본 설정 X |         |               |         |  |  |
|-----------------------------------------------|---------|---------------|---------|--|--|
| 바코드 글꼴 명령 글꼴 사용자 지정 명령                        |         |               |         |  |  |
| 가져오기/내보내기                                     | 설정      | 도구            | 정보      |  |  |
| 옵션 고급 설치                                      | 디더링     | 용지            | 프린터 메모리 |  |  |
| □프린터 설정 사용<br>작동 모드                           |         |               |         |  |  |
| ● 뜯어내기                                        |         |               |         |  |  |
| ○ 뒤로 감기                                       |         | ○ 스트림         |         |  |  |
| ○떼어내기                                         |         | O RFID        |         |  |  |
| O Linerless Peel                              |         | ○커터<br>고르 소   | 0       |  |  |
| Unerless Cut                                  |         | 그렇다:          | 0       |  |  |
|                                               |         | ○ 포팝<br>□ 거꾸로 |         |  |  |
| 요지 유형                                         | •       |               |         |  |  |
| ● 열 전송<br>초제 모드                               |         | ○ 감열          |         |  |  |
|                                               |         | ○ 마크 감지       |         |  |  |
| 여백 조정                                         |         | _             |         |  |  |
| 상단                                            | 2.00 mr | n             |         |  |  |
| 뜯어내기                                          | 0.00 mr | n             |         |  |  |
| 왼쪽 위치                                         | 0.00 mr | n             |         |  |  |
| ** 라벨 작업 소프트웨어에서만 사용할 수 있습니다.                 |         |               |         |  |  |
| 에플리케이터 기타 조정                                  |         |               |         |  |  |
| 확인                                            | 취소      | 적용(A)         | 도움말     |  |  |

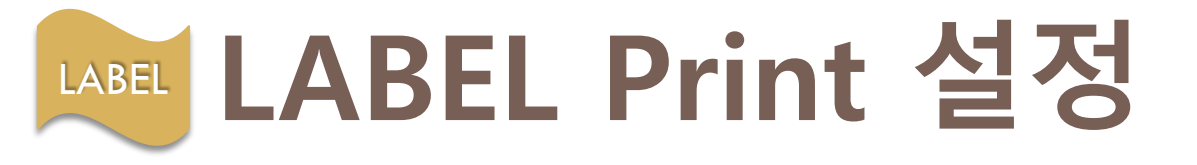

## ▶ ZEBRA 설정 방법 2. 웹 화면 출력 설정

- 출력 시 프린터 설정이 잘못되어 있을 경우, 프린터 변경해주기

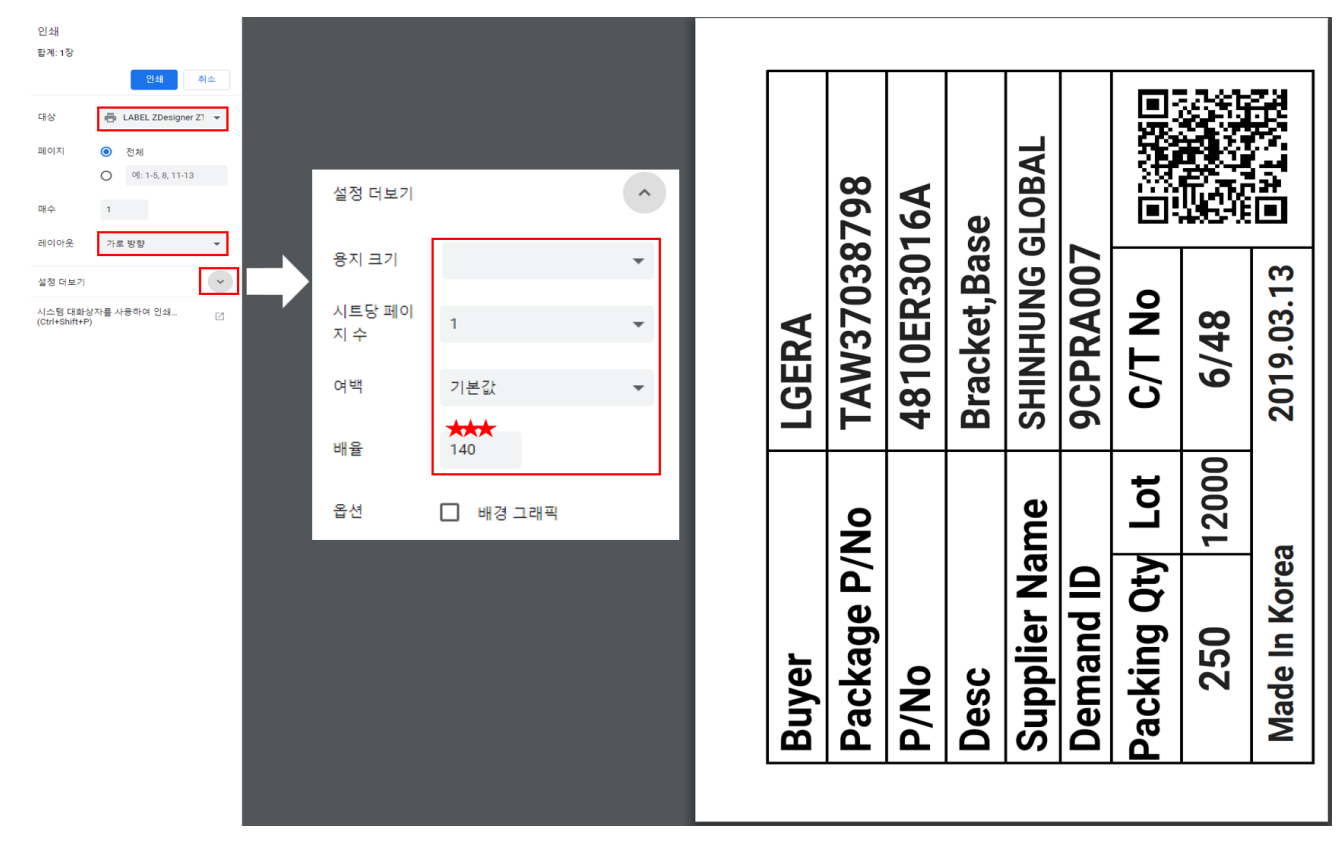

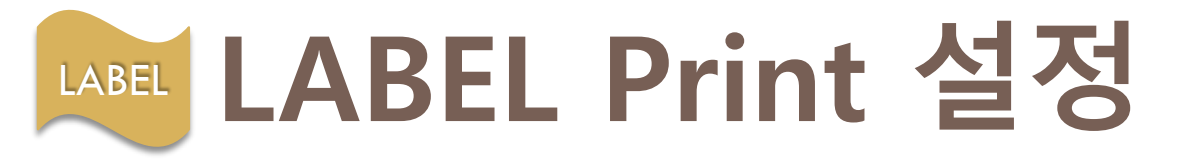

▶ TTP-243,244 설정 방법

### 1. 프린터 설정

- 제어판 → 장치 및 프린터 → 우측 마우스 클릭 → 인쇄 기본 설정

| 나용도 TSC TTP-244 Pro 인쇄 기본 설정   >     비이지 설정 그래픽 용지 용선 정보   ***     ***   이루어가:     비리 보기   ***     ····································                                                                                                    | 응지 편집<br>응지 편집<br>이영(N): USER<br>ID: 255<br>- 적이용 크기<br>너비(W) 104.0 mm 불이(H): 74.0 mm<br>노물된 라이너 너비<br>원역(L): 1.3 mm 으로룩(R): 1.3 mm                                                                                                    | ************************************                    | 고급 음선 X<br>인쇄 위지 \\ 사용자 명령 드라이버 음선   통과  <br>위치 조령<br>'가로 오르섯(h): 10mm<br>색로 오르섯(h): 50mm<br>'방향 조정<br>'건분 방향(c): 0 및 |
|----------------------------------------------------------------------------------------------------|----------------------------------------------------------------------------------------------------|---------------------------------------------------------|----------------------------------------------------------------------------------------------------|
| "(C) 2003-2015 Seaguil Scientific, Inc.,<br>BarTender(R) 레이 <b>글</b> 소프트웨어의 제작자."                                                                                                    | 확인 취소 5                                                                                                    | 또출발<br>BarTender(R) 위이를 소프트웨어의 제작자."                    |                                                                                                    |
| 확인 취소 적용(A) 도움말                                                                                                    | i i i i i i i i i i i i i i i i i i i                                                                                                    | 확인 취소 적용(A) 도용말                                         | 확인   취소   적용(A)   도용말                                                                                                 |
| Import 244 Pro 244 71% 245   X     Import 244 Pro 244 71% 245   X     Import 245 144 841   84   744     R42E(R):   80 dpmm × 80 dpmm   Import 245     Import 245 144   84   744     Import 245 144   84   744     Import 245 144   80 dpmm × 80 dpmm   Import 245     Import 245 144   80 dpmm × 80 dpmm   Import 245     Import 245 144   98 dpm × 80 dpmm   Import 245     Import 245 144   98 dpm × 80 dpmm   Import 245     Import 245 144   98 dpm × 80 dpmm   Import 245     Import 245 144   Import 245   Import 245     Import 245 144   Import 245   Import 245     Import 245 144   Import 245   Import 245     Import 245 144   Import 245   Import 245     Import 245 144   Import 245   Import 245     Import 245 144   Import 245   Import 245     Import 245 144   Import 245   Import 245     Import 245 144   Import 245   Import 245     Import 245 1444   Import 245 <td>● TSC TTP-244 Pro 인상 기본 설정 ×   ■이지 설정 그래픽 용지 용선 정보 ■이지 설정 그래픽 용지 용선 정보   ●의 용양 ●의 용양   ●의 용양 ●의 용양   ●의 용양 ●의 용양   ●의 용양 ●   ●의 용양 ●   ●의 용양 ●   ●의 용양 ●   ●의 용양 ●   ●의 용양 ●   ●의 용양 ●   ●의 용양 ●   ●의 용양 ●   ●의 용양 ●   ●의 용양 ●   ●의 용양 ●   ●의 용양 ●   ●의 용양 ●   ●의 용양 ●   ●의 용양 ●   ●의 용양 ●   ●의 용양 ●   ●의 용양 ●   ●의 용양 ●   ●의 용양 ●   ●의 용양 ●   ●의 용양 ●   ●의 용양 ●   ●의 용양 ●   ● ●   ● ●   ● ●   ● ●   ● ●</td> <td>hro 인쇄 기본 성정 X<br/>패릭 중지, 옵션 정보<br/>8 4年(L)<br/>「7620 mm/프</td> <td></td> | ● TSC TTP-244 Pro 인상 기본 설정 ×   ■이지 설정 그래픽 용지 용선 정보 ■이지 설정 그래픽 용지 용선 정보   ●의 용양 ●의 용양   ●의 용양 ●의 용양   ●의 용양 ●의 용양   ●의 용양 ●   ●의 용양 ●   ●의 용양 ●   ●의 용양 ●   ●의 용양 ●   ●의 용양 ●   ●의 용양 ●   ●의 용양 ●   ●의 용양 ●   ●의 용양 ●   ●의 용양 ●   ●의 용양 ●   ●의 용양 ●   ●의 용양 ●   ●의 용양 ●   ●의 용양 ●   ●의 용양 ●   ●의 용양 ●   ●의 용양 ●   ●의 용양 ●   ●의 용양 ●   ●의 용양 ●   ●의 용양 ●   ●의 용양 ●   ●의 용양 ●   ● ●   ● ●   ● ●   ● ●   ● ● | hro 인쇄 기본 성정 X<br>패릭 중지, 옵션 정보<br>8 4年(L)<br>「7620 mm/프 |                                                                                                    |

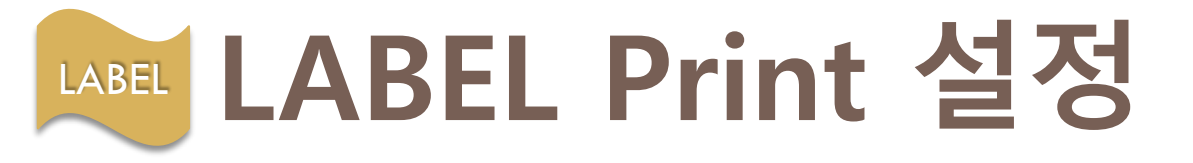

# ▶ TTP-243,244 설정 방법 2. 웹 화면 출력 설정

- 출력 시 프린터 설정이 잘못되어 있을 경우, 프린터 변경해주기

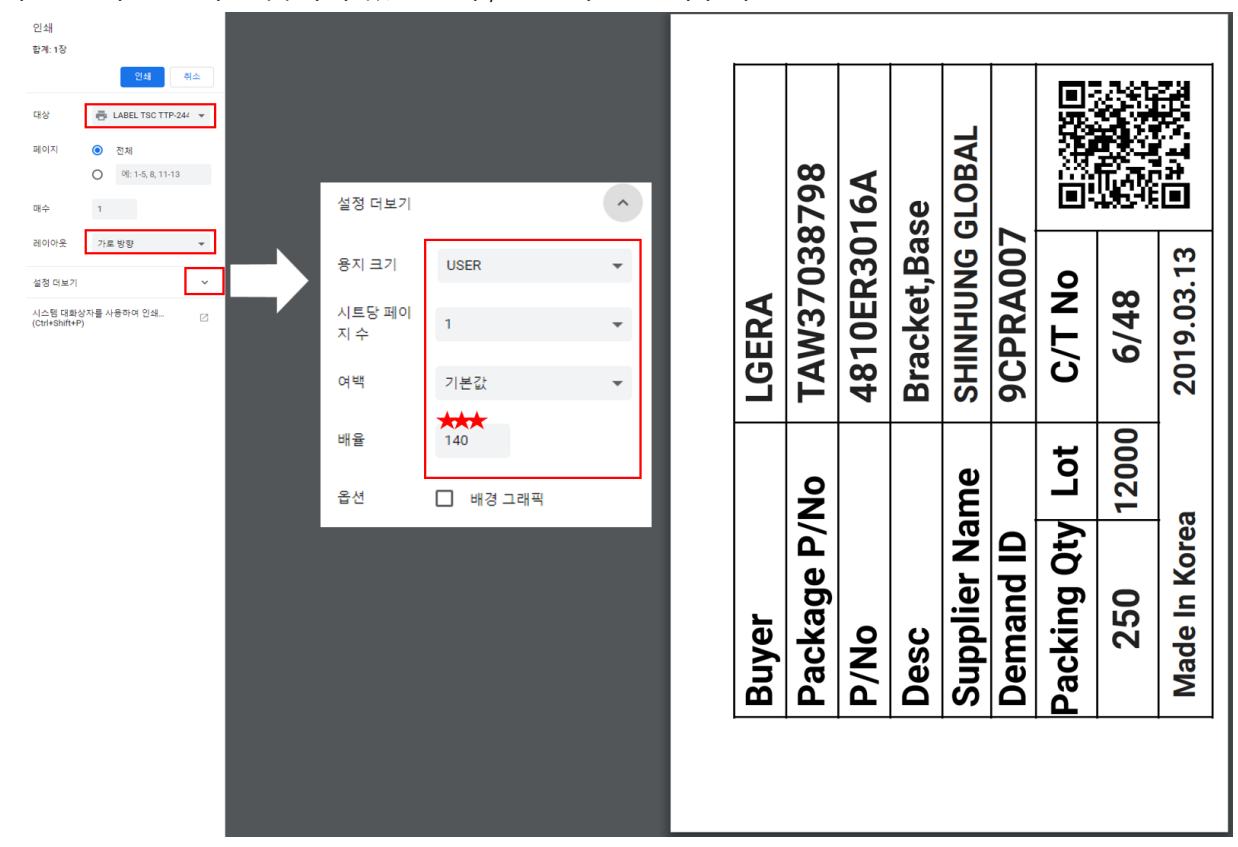

# LABEL Print 설정

## ▶ TTP-243,244 설정 방법

### 1. 프린터 초기화 방법

- ① 전원 스위치 OFF
- ② [FEED] , [PAUSE] 버튼 2개 누른 상태에서 전원 스위치 ON
- ③ 3초 이상 누른 버튼에 손을 땐다.
- ④ 프린터 기기 소리와 함께 LED버튼이 깜박인다.
- ⑤ 프린터 전원 OFF후 3초 뒤 다시 전원ON

#### 2. 프린터 Calibration

(라벨 인식 간격 조정 초기화)

- ① 전원 스위치 OFF
- ② [PAUSE] 버튼 누른 상태에서 전원 스위치 ON
- ③ 3초 이상 누른 버튼에 손을 땐다.
- ④ 라벨이 앞으로 여러 장이 나온 후 멈춘다.
- ⑤ 프린터 전원 OFF후 3초 뒤 다시 전원ON